# 南臺科技大學 112 學年度第1 學期五專續招註冊須知

- 一、<u>開學日期</u>:112年9月4日(星期一)
- 二、註冊入學程序:

請上網至南臺首頁 <u>https://www.stust.edu.tw</u>點選右上角『新生專區』/『五專部』,依本須知 各項註冊入學應辦事項日程內完成。

| 日期                                  | 辦理事項                         | 說 明                                                                                                    | 承辦單位<br>電話                                             |
|-------------------------------------|------------------------------|----------------------------------------------------------------------------------------------------|--------------------------------------------------------|
| 112/8/10<br>~<br>112/8/15           | 學籍資料                         | 五專部新生須至南臺首頁/新生專區/五專部/新生學籍資料輸入。<br>※請務必逐欄詳實填寫,並上傳二吋脫帽正面半身照片檔(比照<br>身分證照片),逾期未上傳照片的同學,將會延遲製發學生證。                                                                                                    | 教務處<br>註冊組<br>06-2533131<br>分機 2101~4                  |
| 112/8/15 起                          | 帳號啟用                         | 南臺 Outlook 為本校學生郵件通訊的主要管道,務必進行啟用,請至<br>南臺首頁/新生專區/五專部/校務帳號啟用/校務系統及 Outlook<br>帳號啟用說明,啟用帳號。<br>※校務系統若無法啟用請洽計網中心承辦人。<br>信箱: center@stust.edu.tw                                                                                                    | 計網中心<br>分機 2605                                        |
| 報到前                                 | 本校教職<br>員工及配偶<br>子女學雜費<br>減免 | 凡本校教職員工及其配偶、子女就讀本校者,請至人事室申請<br>學雜費減免。                                                                                                    | 人事室<br>06-2533131<br>分機 2701                           |
| 112/8/21<br>~<br>112/9/1            | 兵役緩徵<br>(儘召)申請               | <ol> <li>本籍男性學生需至兵役系統         <ul> <li>(<u>https://portal.stust.edu.tw/Military/Login.aspx</u>)上傳個人身分證正、反面相片與相關兵籍證明(具有退伍軍人身分者請上傳退伍令(結訓令),免役者上傳免役證明)電子檔,俾利辦理學生緩徵(儘召)申請。</li> <li>2.詳細上傳證件說明請至南臺首頁/新生專區/首頁/五專部/兵役緩徵/辦理兵役緩徵儘召查閱上傳證件說明。若無法順利上傳,請於開學第二週結束前,親自攜帶證件(身分證與相關兵籍證明)至</li> <li>學務處生活輔導組(L102)黃芳宗先生或王世勇先生辦理。</li> <li>3.學生若未能於開學二週內完成上傳兵役緩徵(儘召)申請相關電子<br/>檔,影響學生權益由學生自負後果,相關問題請洽學務處生輔組<br/>黃芳宗先生或王世勇先生(06-2533131#2201、2202)。</li> </ul> </li> </ol> | 學務處<br>生活輔導組<br>黃先生或<br>王先生<br>06-2533131<br>分機 2201~2 |
| 112/8/11<br>及<br>112/8/14<br>(報到當日) | <b>免學贊</b><br>申請             | <ul> <li>※於8月11日(五)及8月14日(一)上午9:00-12:00<br/>報到當日現場繳交。</li> <li>1.(免學費)五專一、二、三年級學費全額補助,每位學生需填寫<br/>【五專前三年免學費】申請表及切結書,下載步驟:南臺首頁/新生<br/>專區/五專部/前三年免學費申請/五專生前三年免學費<br/>申請表<sup>±1</sup>(共二頁,第一頁為申請表、第二頁為切結<br/>書)。</li> <li>2.請務必確認每個欄位資料皆已完成填寫且資料內容<br/>正確無誤,字跡勿潦草,填寫完成後,<u>學生本人</u>及家長皆需簽名<br/>(學生請勿代家長簽名,請同學務必留意!)</li> </ul>                                                                                                    | 學務處<br>生活輔導組<br>莊小姐<br>06-2533131<br>分機 2211~2         |

| 日期                       | 辦理事項               | 說 明                                                                                                    | 承辦單位<br>電話                                     |
|--------------------------|--------------------|----------------------------------------------------------------------------------------------------|------------------------------------------------|
| 112/8/17 前               | 辨 <mark>雑</mark> 減 | <ul> <li>具有其他減免身分者〔中低收入戶、原住民、身心障礙(含本人及子<br/>女)、學習障礙、特殊境遇、軍公教遺族、現役軍人子女〕,可再申請<br/>『雜費』補助,辦理方式一律●系統登錄●列印申請書(含佐證文<br/>件)●限時掛號郵寄或親繳文件④審核通過⑤繳交減免差額方式辨<br/>理。</li> <li>1.符合「減免申請身分」者,取得學號後並完成「校務帳號啟用」<sup>並1</sup><br/>即可至「學雜費減免登錄網」<sup>並2</sup>登錄後列印「申請書暨切結書」並請<br/>學生本人及家長須簽名蓋章,連同「應繳證明文件」於 8 月 17 日(星<br/>期四)前(郵戳為憑)以限時掛號郵寄或親繳之方式繳交相關證明文件至<br/>生活輔導組(L101)才算完成申請手續。<br/>註1:南臺校務帳號啟用網址:<br/>https://webap.stust.edu.tw/activity/reg_reduce.aspx<br/>註2:學雜費減免暨弱勢助學與獎學金登錄網:<br/>https://portal.stust.edu.tw/activity/reg_reduce.aspx</li> <li>2.免學費及雜費減免之申請審查通過後,該梯次繳<br/>費單將會扣除減免學雜費之金額,再依減免後之</li> <li>差額進行繳費或辦理就學貸款(補助款不得辦理貸款)。</li> <li>3. 新生申請教育部各類減免學雜費辦理程序請參見附件四。</li> </ul>                                                                                                    | 學務處<br>生活輔導組<br>莊小姐<br>06-2533131<br>分機 2211~2 |
| 112/8/22<br>~<br>112/9/1 | 缴交<br>學雜費          | <ol> <li>學雜費繳費方式及注意事項請參見附件一。</li> <li>請至彰銀學雜費入口網(網址:<br/><u>https://ebill.chb.com.tw/eBill/cs/billentry</u>)或至南臺首頁/新生專區/<br/>五專部/列印學雜費繳費單。</li> <li>112年9月1日為繳費截止日。為維護同學權益,請完成繳費手<br/>續,繳費完成後,可至彰銀學雜費入口網(網址:<u>https://ebill.chb.c</u><br/><u>om.tw/eBill/cs/billentry</u>)查詢是否完成繳費。</li> </ol>                                                                                                    | 總務處<br>出納組<br>06-2533131<br>分機 2320~1          |
| 112/8/22<br>~<br>112/9/1 | 辦理就學貸款             | <ol> <li>辦理就學貸款者,依本校辦理就學貸款注意事項(請參見附件<br/>二),如有任何相關問題,請參閱【如何辦理就學貸款】網頁:<br/>https://sites.google.com/stust.edu.tw/loan/或洽學務處生活輔導組陳<br/>先生(E-Mail: alenchen@stust.edu.tw,電話: 06-2533131#2211、2212)。</li> <li>辦理就學貸款三步驟:         <ol> <li>(1)請於 8 月 22 日至 9 月 1 日至南臺首頁/新生專區/首頁/五<br/>專部/就學貸款申請/列印【可貸金額明細表】,然後至臺灣銀<br/>行辦理對保。(要帶【可貸金額明細表】,不要帶繳費單,完<br/>成就學貸款者,不須繳費)※【可貸金額明細表】,然後至臺灣銀<br/>行辦理對保。(要帶【可貸金額明細表】,不要帶繳費單,完<br/>成就學貸款者,不須繳費)※【可貸金額明細表】並不是你<br/>要繳的學雜費,而是可以貸款的最大金額!</li> <li>(2) 申貸對保後,隨即上網登錄就賞資料(網址:<br/>https://portal.stust.edu.tw/loan),並列印「就學貸款資料已登<br/>錄確認單」。(登錄資料注意事項請參見附件三)</li> <li>(3)最遲需於開學兩天內繳交就學貸款資料(逾期未繳交學校將<br/>依規定取消就學貸款資格)。</li> <li>辦理申貸對保注意事項:</li> <li>(1)就學貸款如符合資格,學生本人及父母法定代理人(學生已<br/>婚者為配偶),上年度家戶所得合計 114 萬元以下者,在學<br/>期間政府全額利息補助。請盡量全額貸款,不要忽略自己的<br/>權益!</li> <li>(2) 在臺銀的就學貸款系統無法找自己的科系很正常,不用擔<br/>心,只要【選擇性質相近的科系】即可!</li> <li>(3) 若同學已享受全部公費,不得申請就學貸款前應先到生活輔導組<br/>辦理滅免,就學貸款申請時減免金額不能貸款,僅能貸差<br/>額,否則學校會選行將違規溢貸金額退還臺灣銀行。</li> </ol> </li> </ol> | 學務處<br>生活輔導組<br>06-2533131<br>分機 2211~2        |

| 日期                                  | 辦理事項         | 說明                                                                                                    | 承辦單位<br>電話                                     |
|-------------------------------------|--------------|----------------------------------------------------------------------------------------------------|------------------------------------------------|
|                                     |              | 4. 教育部於 112 年編列 220 億元特別預算經費實施「疫後就學貸款<br>補助方案」,用以協助符合資格的就學貸款人償還一年本息,實際<br>依據每一位貸款人貸款本金設算補助額度,免提出申請並直接由<br>承貸銀行扣抵。請盡量全額貸款,不要忽略自己的權益! 在學中的貸款人若符合資格,直接由承貸銀行扣抵一學期本金                                                                                                    |                                                |
|                                     |              | 112年6月20日起勾稽         111學年度第2學期在學學生         112學年度第1學期新入學學生         12學年度第1學期新入學學生         12學年度第1學期新入學學生         12學年度第1學期新入學學生         12學年度第1學期新入學學生         13> 獲大專弱助計畫助學金         3、有12歲以下子女         4、本人或其配偶已懷孕         12學年度第1學出         13> 第12歲以下子女         4、本人或其配偶已懷孕         14         15         15         16         15         15         15         15         16         16         17         18         19         19         19         119         119         119         119         119         119         119         119         119         119         119         119         119         119         119         119         119         119         119         119         119         119         110 |                                                |
|                                     |              | 辦理就學貸款學生於繳交申貸資料初審時間( <mark>9月4日至9月5日</mark> )<br>返校繳交下列二項申貸資料。 <b>逾期未繳交,視同未完成註冊</b> 。<br>(1)臺銀對保後之「申請暨撥款通知書(第二聯學校存查聯)」。<br>(2)本校網站登錄就學貸款之「 <mark>就學貸款資料已登錄確認單</mark> 」。                                                                                                    |                                                |
| 112/8/11<br>及<br>112/8/14<br>(報到當日) | 報到當日<br>住宿申請 | <ol> <li>1. 欲申請住宿學校宿舍者,請於報到時登記。</li> <li>2. 住宿費繳納方式:於彰銀學費繳費入口網站下載列印住宿費繳費單(系統會出現註冊學雜費繳費單與住宿費繳費單各一),並於9月11日至<br/>9月17日完成繳費。</li> </ol>                                                                                                    | 學務處<br>生活輔導組<br>施小姐<br>06-2533131<br>分機 2201~2 |
| 112/8/25                            | 課表查詢         | <ol> <li>五專低年級(一、二、三年級)學生本班課程已由系統直接加選,但<br/>須自行上網查詢課表及上課地點。請自行上網查詢課表及上課地<br/>點,依據課表時間及地點上課。</li> <li>南臺首頁/新生專區/五專部/選課資訊/選課系統。</li> </ol>                                                                                                    | 教務處<br>課程與<br>教學組<br>06-2533131<br>分機 2110~3   |
| 112/9/4                             | 開學日查詢        | 南臺首頁/行政單位/教務處/行事曆/查詢。                                                                                                    | 教務處<br>課程與<br>教學組<br>06-2533131<br>分機 2110~3   |
| 開學後                                 | 領取<br>學生證    | <ol> <li>由教務處註冊組通知班代領取並發放。</li> <li>若有在學證明需求,請於完成繳費後自行影印學生證正反面,持<br/>學生證正本、影本至教務處註冊組加蓋當學期註冊戳章。<br/>或開學後可至 W 棟與 L 棟 1 樓「文件申請自動化繳費系統」<br/>(24H 服務)付費申請中英文在學證明(繳費後可立即取件)</li> </ol>                                                                                                    | 教務處<br>註冊組<br>06-2533131<br>分機 2101~4          |

## 學雜費繳費方式及注意事項

一、上網列印學雜費繳費單步驟如下:

- 進入學校網站:南臺首頁/新生專區/五專部/列印學雜費繳費單。 網址: <u>https://ebill.chb.com.tw/eBill/cs/billentry</u>
- 2. 點選收款單位(南臺科技大學)、輸入學號(英文字母須大寫)、密碼(請輸入學號,英文字母須

大寫) 與圖形驗證碼。

3. 列印學雜費繳費單,並確認個人基本資料確實無誤。

| CHB | CHB 彰銀                                         | 學費人口網                                                                                          |   |  |
|-----|------------------------------------------------|------------------------------------------------------------------------------------------------|---|--|
|     | 最新消息<br>News                                   | 學生登入 Student Login                                                                             |   |  |
| ==  | 繳費說明<br>Payment Instructions                   | 學生操作手冊下載<br>导於類別 Category:                                                                     |   |  |
|     | 信用卡繳學雜費(E政府)<br>Pay by Credit Card             | 大專院校 College                                                                                   | ~ |  |
|     | 國外信用卡徽學雜費<br>Pay by Foreign Credit Card        | <sup>收就單位</sup> Beneficiary :<br>南臺科技大學(Southern Taiwan University of Science and Technology.) | ~ |  |
|     | 銀聯卡衛費<br>Pay by UnionPay Card                  | 學號(Student No): 密碼請輸入你的學號,英文字母須大寫                                                              |   |  |
|     | 微信支付繳學雜費<br>Pay by WeChat                      |                                                                                                |   |  |
|     | 行動掃碼QR Code / 網路ATM<br>Pay by QR Code / WebATM | IIII 動能分類的 Image Code:                                                                         |   |  |
|     | 繳費網<br>Payment Counter                         | (央人子个方大小嘴)                                                                                     |   |  |
|     | 網路銀行<br>Pay through e-Bank                     | 登入 Login                                                                                       |   |  |
|     | 學生登入(繳費單列印)                                    | ×                                                                                              |   |  |

- 二、繳費單繳款方式:
  - 1. 持繳費單至彰化銀行各地分行繳費。
  - 2. 超商繳費。學雜費超商繳款上限(統一、全家、OK均為6萬元,萊爾富為4萬元)
     代收手續費2萬元以下收10元、2萬零1元~4萬元收15元、4萬零1元~6萬元收25元
  - 跨行匯款繳費者,請至全國各金融機構辦理跨行匯款繳費。
     匯款解款銀行:彰化銀行台南分行—0096402。
  - ATM 轉帳(必須確認輸入之銷帳編號絕對正確)。ATM 轉帳彰化銀行代號:009
     ATM 轉帳繳交學雜費不受新台幣參萬元之限制。
  - 5. 信用卡繳費。

本校辦理就學貸款注意事項 (民國 111年3月30日修正)

- 一、就學貸款如符合資格,學生本人及父母法定代理人(學生已婚者為配偶),上年度家戶所得合計114萬元以下者, 在學期間政府全額利息補助。請盡量全額貸款,不要忽略自己的權益!
- 二、請於開放辦理就學貸款前,在【臺灣銀行】及【郵局】開立「<mark>學生本人的金融帳戶</mark>」,於臺灣銀行登錄手機 號碼並取得臺灣銀行的金融提款卡</mark>,以利完成後續作業。
- 三、新生或轉學生需【先完成學籍輸入】,並【啟用南臺Email】。並將南臺Outlook設定到手機上,以免漏失重要 訊息!
  - 學籍輸入系統網址: <u>https://portal.stust.edu.tw/OnlineEnrollment</u>

啟用南臺 Email 網址: <u>https://net.cc.stust.edu.tw/email/enablegmailnew</u>

- 四、就學貸款撥款及退費,以及學校各類獎助學金申請,均需使用南臺Email登入或通知,為避免個人權益損失,【請務必將南臺Outlook設定到手機上】,以免漏失重要訊息!
- 五、符合學雜費減免資格者,請務必【<u>先完成學雜費減免</u>】才能辦理就學貸款! 學雜費減免網址: https://osa.stust.edu.tw/tc/node/reduce
- 六、先列印【**可貸金額明細表】**,了解自己的最大可貸金額!

【可貸金額明細表】網址: <u>https://portal.stust.edu.tw/feegroup/feelookup/loandetail.aspx</u>

- ※可貸金額明細表【並不是你要繳的學雜費】,而是你【可以貸款的最大金額】!
- ※轉學生如因選課問題,可貸金額明細表上的學雜費為0元時,可改用學雜費繳費單辦理貸款! ※申請本貸款可貸款之項目及金額說明如下:
- (一)學雜費:其申貸金額為該學期實際繳納者。
- (二)實習費:其申貸金額為該學期實際繳納者。
- (三)書籍費:每學期可貸款新台幣三千元為上限。(書籍費非學校收取,將扣除未繳差額匯到學生本人郵局帳戶)
   (四)住宿費:若有校內住宿者則依校內住宿費收費標準申貸;校外住宿者每學期申貸住宿費新台幣一萬九千二百 元為上限。(校外住宿費非學校收取,將扣除未繳差額後匯到學生本人郵局帳戶)
- (五)學生團體保險費:其申貸金額為實際繳納者。
- (六)海外研修費:學海飛颺或學海惜珠之獲獎學生,每生每年以新臺幣四十四萬元為上限,支付其海外所需之學 雜費。
- (七)生活費:低收入戶學生,每生每學期以新臺幣四萬元為上限;中低收入戶學生,每生每學期以新臺幣二萬元為上限。(生活費非學校收取,將扣除未繳差額後匯到學生本人郵局帳戶)
- (八)電腦及網路通訊使用費:其申貸金額為該學期實際繳納者。 最高可貸金額為學雜費、實習費、書籍費、住宿費、學生團體保險費、海外研修費、生活費總額為最高上限,未在上列之申請項目者不得申貸;如有貸不足額者,不足之學雜費應補繳現金。
- (九)申貸書籍費、住宿費等費用,須等臺灣銀行就學貸款金額匯入學校帳戶,且必須先完成溢貸退還臺灣銀行之後,方能辦理多貸退費,核撥時間約為第16週後(約為每年5月及12月下旬),詳情請參閱【<u>就學貸款</u> FAQ】。

就學貸款 FAQ 網址: <u>https://sites.google.com/stust.edu.tw/loan/FAQ</u>

- 七、在臺銀的就學貸款系統【找不到自己的科系】很正常,不用擔心,只要選擇性質相近的科系即可!
- 八、詳請請參閱【如何辦理就學貸款】網頁:<u>https://sites.google.com/stust.edu.tw/loan/</u>
- 九、申請本貸款之學生,若已享受全部公費,不得申請本貸款。但享有部分公費、學雜費減免的同學,辦理就學貸款 時減免金額不能貸款,僅能貸剩餘的金額,否則學校會逕行將違規溢貸金額退還臺銀。
- +、本貸款每學期均須辦理,學生應依承貸銀行(臺灣銀行)規定辦理簽約及對保手續,申辦流程說明如下:
   (一)申請學生至【臺灣銀行就學貸款入口網】登錄「就學貸款申請暨撥款通知書」,並完成列印簽名蓋章後, 第一次辦理申請貸款時應偕同法定代理人(父母或配偶)或連帶保證人,攜帶申貸日前三個月內戶籍謄本 (或有詳細記事的戶口名簿)、印章、國民身分證及本校之【<u>可貸金額明細表</u>】,至各地臺灣銀行任何一分 行辦理貸款對保手續。
  - 【臺灣銀行就學貸款入口網】網址:<u>https://sloan.bot.com.tw/</u>
    - (二)同一教育階段第二次之後辦理申請本貸款,可利用臺灣銀行的金融提款卡或預先於臺灣銀行登記之行動 電話,至【臺灣銀行就學貸款入口網】辦理線上申貸,手續費減半且不用到臺銀臨櫃對保。(低收及中低 收入戶學生申貸生活費仍需臨櫃對保)

且可以利用【<u>就學貸款線上繳交資料系統</u>】完成繳件,<mark>全程免交紙本</mark>。

(三)學生辦理簽約對保手續,其法定代理人或連帶保證人若因故無法親至銀行辦理對保時,得由其法定代理人 或連帶保證人委託或授權他人持附印鑑證明或經公證之委託書、授權書(格式由各銀行自訂)至銀行辦 理。 十一、 爲確保申貸學生有關權益,請注意下列事項:

- (一)每一學期都要完成線上對保並完成線上繳交資料,或至全省各地臺灣銀行任何一分行申請就學貸款對保撥款, 款,逾期表示放棄貸款資格,不予受理。
- (二)就學貸款申請期間,第一學期自8月1日起至開學日後兩天內,第二學期自1月15日起至開學後兩天內。
- 十二、學生至臺灣銀行完成對保手續後,即刻將對保資料登錄本校【就學貸款登錄系統】,並至【臺灣銀行就學貸款 入口網】下載「就學貸款申請暨撥款通知書」PDF檔,並連同本校【就學貸款登錄系統】下載列印之「就學貸款已登錄確認單」PDF檔,上傳【就學貸款線上繳交資料系統】完成繳交(免交紙本)! 或於開學當天,將臺銀對保後之「就學貸款申請暨撥款通知書」(第二聯學校存查聯)與本校「就學貸款資料已

登錄確認單」繳回學校,未繳交者,視為未完成註冊程序。 就學貸款固定辦理期程: <mark>寒暑假辦理,開學日當天繳交!</mark> 【<u>就學貸款登錄系統</u>】網址: <u>https://aura.stust.edu.tw/loan/</u> 【就學貸款線上繳交資料系統】網址: https://osa.stust.edu.tw/tc/node/loan2/

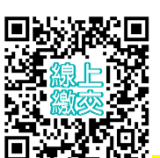

- 十三、申請就學貸款資格不合格或貸款金額不足需補繳差額者,應依會計室規定辦理補繳費手續(收到E-Mail通知再 補繳)。
- 十四、學生償還貸款本金之期限為貸款一學期者得以一年計,至遲應至其最後教育階段學業完成、服完義務兵役或教 育實習期滿日後滿一年之日起開始償還;但在職專班之學生應於最後教育階段學業完成日後之翌日起開始償還 (一)因故退學或休學者,應於退學或休學生效日一年起償還。
  - (二)出國留學、出國定居或出國就業者應於出國前一次償還。但成績優異並獲政府考選、外國政府機構或國外 學校提供留學獎助學金者,得經中央主管機關核准繼續在國外升學,至最後教育階段學業完成一年後償還。

附件三

## 南臺科技大學就學貸款學生網路登錄資料注意事項

一、貸款學生請務必上網登錄並正確填寫相關資料

(登錄資料請依據到臺銀對保後之就學貸款申請暨撥款書自存聯資料為準),登錄學校就貸系統前請務必先 到【臺灣銀行就學貸款入口網】登錄完成對保後,才可在本校【就學貸款登錄系統】登錄相關資料,兩個系 統是分開的,所以都要登錄。(未上網登錄者,就學貸款無效)

如果第二次以後申貸辦理線上申貸,可以利用【就學貸款線上繳交資料系統】完成繳件,全程免交紙本! 【<u>可貸金額明細表</u>】網址:<u>https://portal.stust.edu.tw/feegroup/feelookup/loandetail.aspx</u>

【臺灣銀行就學貸款入口網】網址:<u>https://sloan.bot.com.tw/</u>

【就學貸款登錄系統】網址: <u>https://aura.stust.edu.tw/loan/</u>

【就學貸款線上繳交資料系統】網址: <u>https://osa.stust.edu.tw/tc/node/loan2/</u>

【如何辦理就學貸款】網頁:<u>https://sites.google.com/stust.edu.tw/loan/</u>

二、網路登錄開放時間:請注意網路學校最新消息公告

#### 三、登錄欄位注意事項:

上網登錄時一律用半形不可用全形字元,登錄完後按〔確定〕會到下一個頁面,因登錄資料非常重要,請 詳閱無誤後,〔再按一次確定〕學校資料庫才會存入資料,之後點選該頁面的〔列印本頁〕即可下載列印之 「就學貸款已登錄確認單」PDF 檔。

撫養註記欄:

【父母雙全者】:父母資料(姓名及身分證字號)均需正確填寫,保證人--則依據臺灣銀行『就學貸款申請暨撥款 通知書』上之保證人資料正確填寫。

※學生若為已婚者---父母相關資料不用填,僅填入配偶欄中的學生配偶資料即可※

【父或母任何一方離或歿者】:僅填寫歸屬一方之姓名及身分證字號即可,但離或歿一方需於欄位中點選『離』 或『歿』,該姓名及身分證字號不用填寫。

保證人--則依據臺灣銀行『就學貸款申請暨撥款通知書』上之保證人資料正確填寫。

【父母雙亡者】:父母資料之扶養註記欄點選『父母雙亡』,姓名及身分證字號不用填寫。

保證人--則依據臺灣銀行『就學貸款申請暨撥款通知書』上之保證人資料正確填寫。

貸款金額欄:請正確填寫臺灣銀行就學貸款申請暨撥款書中最後一欄的『本學期撥款金額』

應繳學費欄:系統已主動將本人之應繳學雜費金額主動顯示在該欄位。

貸款金額不足須**補繳學雜費者(貸款的撥款金額少於彰化銀行繳費金額者)**於學期中依據會計室規定辦理,請逕向會計室查詢補繳事宜。

若撥款金額等於應繳學費金額者,則表示您未來不用退費或補繳差額,因為您貸的金額剛好繳該繳的學雜費。 恭喜您一次OK!

若有多貸的部分(貸款的撥款金額大於學雜費繳費單的繳費金額)者,多貸的部分會撥款到您指定的帳戶

(需為本人郵局帳號,不可用父母帳號或別人帳號,否則將無法退還多貸金額)。撥款時間約在每 學期終了之前,因為這期間您的貸款資料均需送財政部財稅中心與臺灣銀行審查您的貸款資格,與臺銀的撥款 作業情形等因素,稍延時日是必然的,敬請諸位同學見諒。

我要登錄本校就學貸款系統的網址: https://aura.stust.edu.tw/loan/

※新生--帳號用學號 ※密碼請填身分證(英文碼請用小寫)

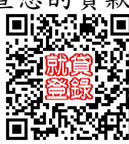

備註: ※雖然您已網路登錄完畢, 但您的臺銀就學貸款申請暨撥款通知書(第二聯)和本校就學貸款資料

<u>已登錄確認單一份</u>也需於註冊時或於規定時間內繳交,否則就學貸款仍未完成(<mark>每一學期都要去臺銀申請</mark> 就貸對保撥款,對保完後才可登錄本校就貸系統)。

四、返校繳交就貸資料初審(不分學制系所)

第二次之後辦理申請本貸款,建議採用線上申貸、線上繳件方式,免交紙本!

- 日 期:本年9月4日(一)及5日(二)9:00~16:00
- 地 點:E 楝圖書館一樓大廳

需備資料:1.臺銀對保後之「<mark>申請暨撥款通知書(第二聯學校存查聯)</mark>」

2. 本校網站登錄就學貸款之「<mark>就學貸款資料已登錄確認單</mark>」。

### 逾期未繳交「申貸資料者」貸款無效。

切記!為確保同學的權益,請隨時注意南臺 Email 及學校網站訊息。

學務處生活輔導組

新生申請教育部各類減免學雜費辦理程序

一、各學制申請時間:

| 學制/入學管道 | 申請日期      | 前述日程申請者減免後差額繳費日期 |
|---------|-----------|------------------|
| 五專/續招   | 8月17日(四)前 | 8月22日(二)~9月1日(五) |

二、登錄網址:請到南臺首頁/新生專區/首頁/五專部/學雜費減免申請/學雜費減免登錄網。

三、請同學必須先完成學雜費減免申請及繳件,扣除減免金額後,再進行繳費註冊。未能於上表表列申請期限 申請者,補辦申請截止日期為9月15日(五)下午17:00前。 逾時不候,請同學留意時間!!

四、補辦申請者減免後差額繳費日期為9月28日(四)~10月11日(三)。

**※辦理就學貸款者注意事項**:有減免學雜費資格的同學,欲辦理就學貸款者,務必先行至學務處課 外活動組完成申請減免手續後,即可列印就貸可貸金額明細表至台灣銀行申請貸款。

※備註:<u>補助款不得辦理貸款,僅能貸差額</u>,否則學校會逕行將違規溢貸金額退還至台灣銀行。

| 一、 <u>卹滿</u> 軍公教遺族學生                      | 二、 <u>卹內</u> 軍公教遺族 <u>半公費</u> 學生            |
|-------------------------------------------|---------------------------------------------|
| 繳交證件:                                     | 繳交證件:                                       |
| ■上網登錄並列印減免「申請書暨切結書」(簽名)、                  | ■上網登錄並列印減免「申請書暨切結書」(簽名)、                    |
| 撫卹令、卹亡給與令、撫卹金證書或撫卹審定函(須                   | 撫卹令、卹亡給與令、撫卹金證書或撫卹審定函(須                     |
| 有學生名字、繳交影本)、                              | 有學生名字、繳交影本)。                                |
| <ul> <li>軍公教遺族就學優待申請書(限初次申請者)。</li> </ul> | <ul> <li>軍公教遺族就學優待申請書(限初次申請者)。</li> </ul>   |
| 三、 <u>卹內</u> 軍公教遺族 <u>全公費</u> 學生          | 四、原住民族籍學生                                   |
| 繳交證件:                                     | 繳交證件:                                       |
| ■上網登錄並列印減免「申請書暨切結書」(簽名)、                  | ■上網登錄並列印減免「申請書暨切結書」(簽名)、                    |
| 撫卹令、卹亡給與令、撫卹金證書或撫卹審定函(須                   | 全戶戶籍謄本或族籍證明(三個月內、記事欄不可                      |
| 有學生名字、繳交影本)、                              | <u>省略</u> ))。                               |
| <ul> <li>軍公教遺族就學優待申請書(限初次申請者)。</li> </ul> |                                             |
| 五、 <u>身心障礙學生</u> 及 <u>身心障礙人士子女</u>        | 六、學習障礙學生                                    |
| 繳交證件:                                     | 繳交證件:                                       |
| ■上網登錄並列印減免「申請書暨切結書」(簽名)、                  | ●上網登錄並列印減免「申請書暨切結書」(簽名)、                    |
| 身心殘障手冊影本(正本核對)、                           | 直轄市、縣(市)政府鑑定證明或鑑定中心鑑定證                      |
| 父母親(或監護人)及學生本人戶籍謄本(三個月內、                  | 明、父母親(或監護人)及學生本人戶籍謄本(三個月                    |
| <u>記事欄不可省略</u> )。                         | <u>內、記事欄不可省略</u> )。                         |
| (98 學年起依教育部規定:家庭前一年度總收入未超                 | (98 學年起依教育部規定:家庭前一年度總收入未超                   |
| 過 220 萬元。)                                | 過 220 萬元。)                                  |
| 七、特殊境遇家庭之子女                               | 八、低收入户子女                                    |
| 繳交證件:                                     | 繳交證件:                                       |
| ●上網登錄並列印減免「申請書暨切結書」(簽名)、                  | <ul> <li>上網登錄並列印減免「申請書暨切結書」(簽名)、</li> </ul> |
| 特殊境遇家庭子女身分證明(鄉、鎮、區公所核發證                   | 低收入户證明正本(鄉、鎮、區公所核發證明;須有                     |
| 明;須有學生名字)。                                | 學生名字)。                                      |
| ●全戶戶籍謄本(三個月內、記事欄不可省略)。                    |                                             |
| 九、現役軍人子女                                  | 十、中低收入户學生                                   |
| 繳交證件:                                     | 繳交證件:                                       |
| ●上網登錄並列印減免「申請書暨切結書」(簽名)、                  | ●上網登錄並列印減免「申請書暨切結書」(簽名)、                    |
| 軍人身分證、軍眷補給證(查驗正本、繳交影本)。                   | 中低收入户證明正本(鄉、鎮、區公所核發證明;須                     |
|                                           | <b>右學生名字</b> )。                             |

申請各類減免學雜費繳交證件